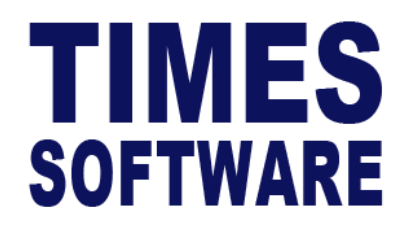

# **TIMES PRO Mobile Leave**

## User Guide for Employees

**Document Version: 1.0** 

Released Date: 1 January 2023

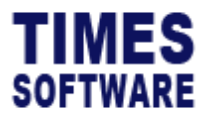

#### **TABLE OF CONTENTS**

| APPLY LEAVE      | 4  |
|------------------|----|
| VIEW LEAVE       | 9  |
| VIEW ENTITLEMENT | 15 |
| LEAVE CALENDAR   | 18 |

#### **RELATED GUIDES**

Before proceeding this user guide, please read the following guides first.

TIMES PRO Mobile Introductory Guide.

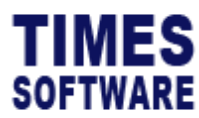

#### DISCLAIMER

Copyright 2023 Times Software Pte Ltd ("TIMES SOFTWARE") (Company Registration No.: 199804415D) All rights reserved. Please refer to the legal notice below for terms of use.

THE SPECIFICATIONS AND INFORMATION REGARDING THE PRODUCTS IN THIS USER GUIDE ARE SUBJECT TO CHANGE WITHOUT NOTICE. ALL STATEMENTS, INFORMATION, AND RECOMMENDATIONS IN THIS USER GUIDE ARE BELIEVED TO BE ACCURATE BUT ARE PRESENTED WITHOUT WARRANTY OF ANY KIND, EXPRESS OR IMPLIED. USERS MUST TAKE FULL RESPONSIBILITY FOR THEIR APPLICATION OF ANY PRODUCTS.

INFORMATION PROVIDED IN THIS GUIDE IS PROVIDED "AS IS" WITH ALL FAULTS. TIMES SOFTWARE DISCLAIM ALL WARRANTIES, EXPRESSED OR IMPLIED, INCLUDING, WITHOUT LIMITATION, THOSE OF MERCHANTABILITY, FITNESS FOR A PARTICULAR PURPOSE AND NONINFRINGEMENT OR ARISING FROM A COURSE OF DEALING, USAGE OR TRADE PRACTICE.

IN NO EVENT SHALL TIMES SOFTWARE OR ITS SUPPLIERS BE LIABLE FOR ANY DIRECT, SPECIAL, INCIDENTAL, CONSEQUENTIAL, INDIRECT OR PUNITIVE DAMAGES, OR ANY DAMAGES WHATSOEVER, INCLUDING, WITHOUT LIMITATION, LOST PROFITS OR LOSS OR DAMAGE TO DATA ARISING OUT OF THE USE OR INABILITY TO USE THIS USER GUIDE, OR ANY ERRORS OR OMISSIONS IN THE CONTENT THEREOF, EVEN IF TIMES SOFTWARE OR ITS SUPPLIERS HAVE BEEN ADVISED OF THE POSSIBILITY OF SUCH DAMAGES.

Unless otherwise noted, the example companies, organizations, products, domain names, email addresses, logos, people, places and events depicted herein are fictitious, and no association with any real company, organization, product, domain name, email address, logo, person, place or event is intended or should be inferred. Any workflows, display output, diagrams and other figures included in this user guide are shown for illustrative purposes only.

Without limiting the rights under copyright, no part of this user guide may be reproduced, stored in or introduced into a retrieval system, or transmitted in any form or by any means (electronic, mechanical, photocopying, recording, or otherwise), or for any purpose, without the express written permission of TIMES SOFTWARE.

The TIMES service and products identified in this user guide are trademarks or service marks of TIMES SOFTWARE. All other products or services referenced in this user guide may be the trademarks or service marks of their respective owners.

Copyright © 2023 Times Software Pte Ltd. All rights reserved.

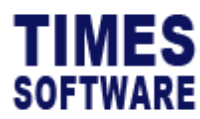

### **Apply Leave**

There are several ways to access the **Apply Leave** page starting at the **Home** page.

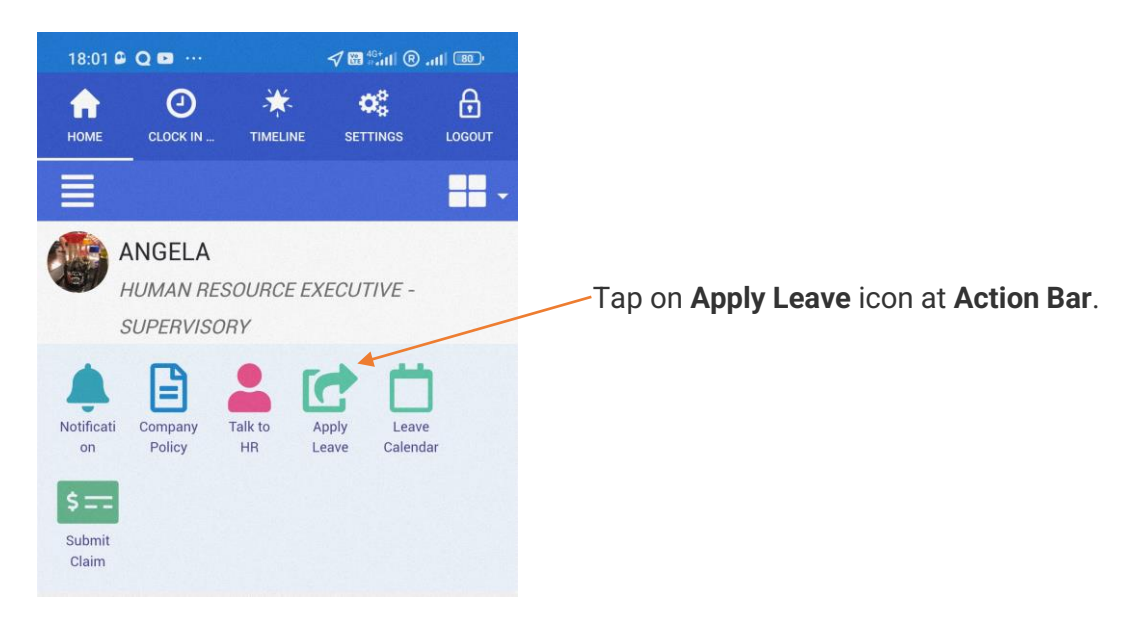

Figure 1 Apply Leave at TIMES PRO Mobile Action Bar

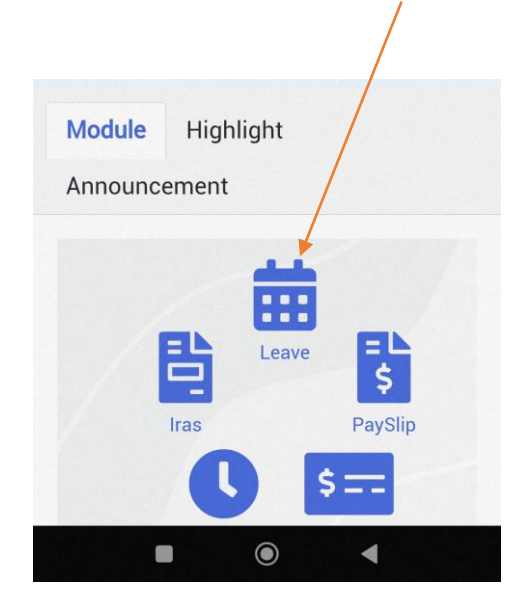

Tap on Leave icon at either at Module section or at the Right Sidebar Menu.

Figure 2 TIMES PRO Mobile Module section at Home page

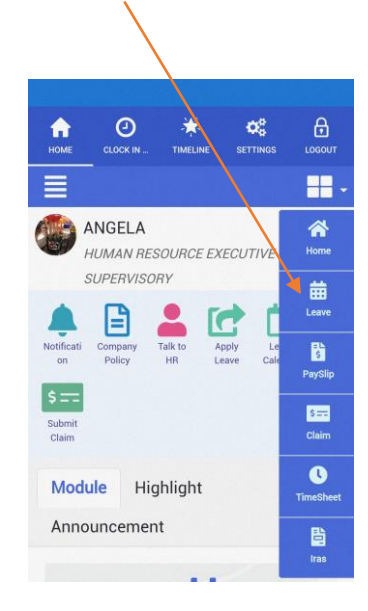

Figure 3 TIMES PRO Mobile Right Sidebar Menu

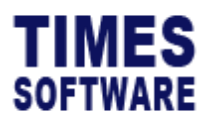

At the **Leave** module, tap on the **Left Sidebar** button to access the menu.

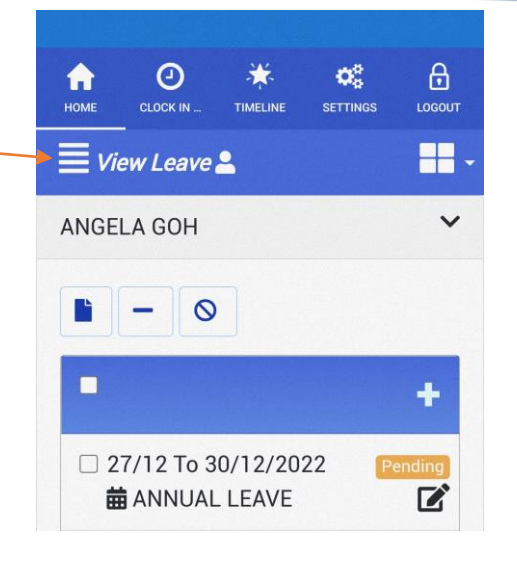

Figure 4 TIMES PRO Mobile Leave module

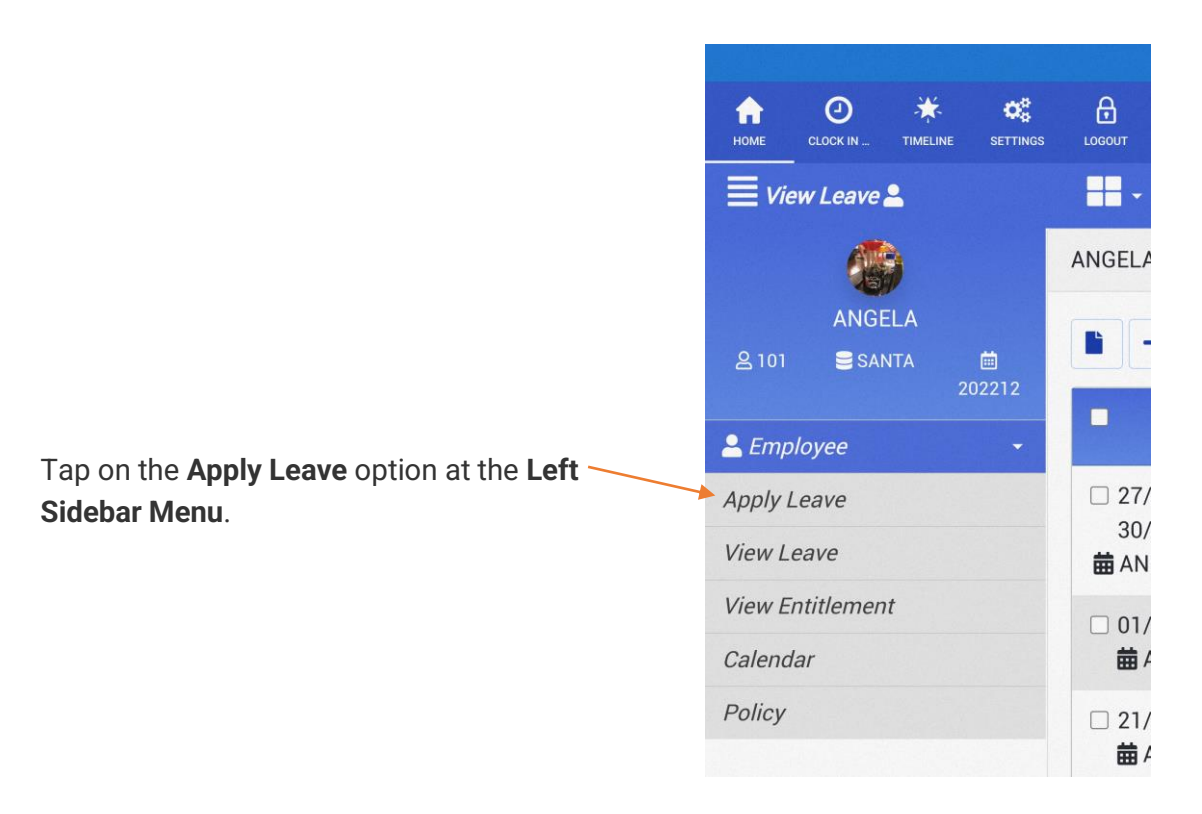

Figure 5 TIMES PRO Mobile Leave Left Sidebar Menu

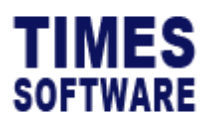

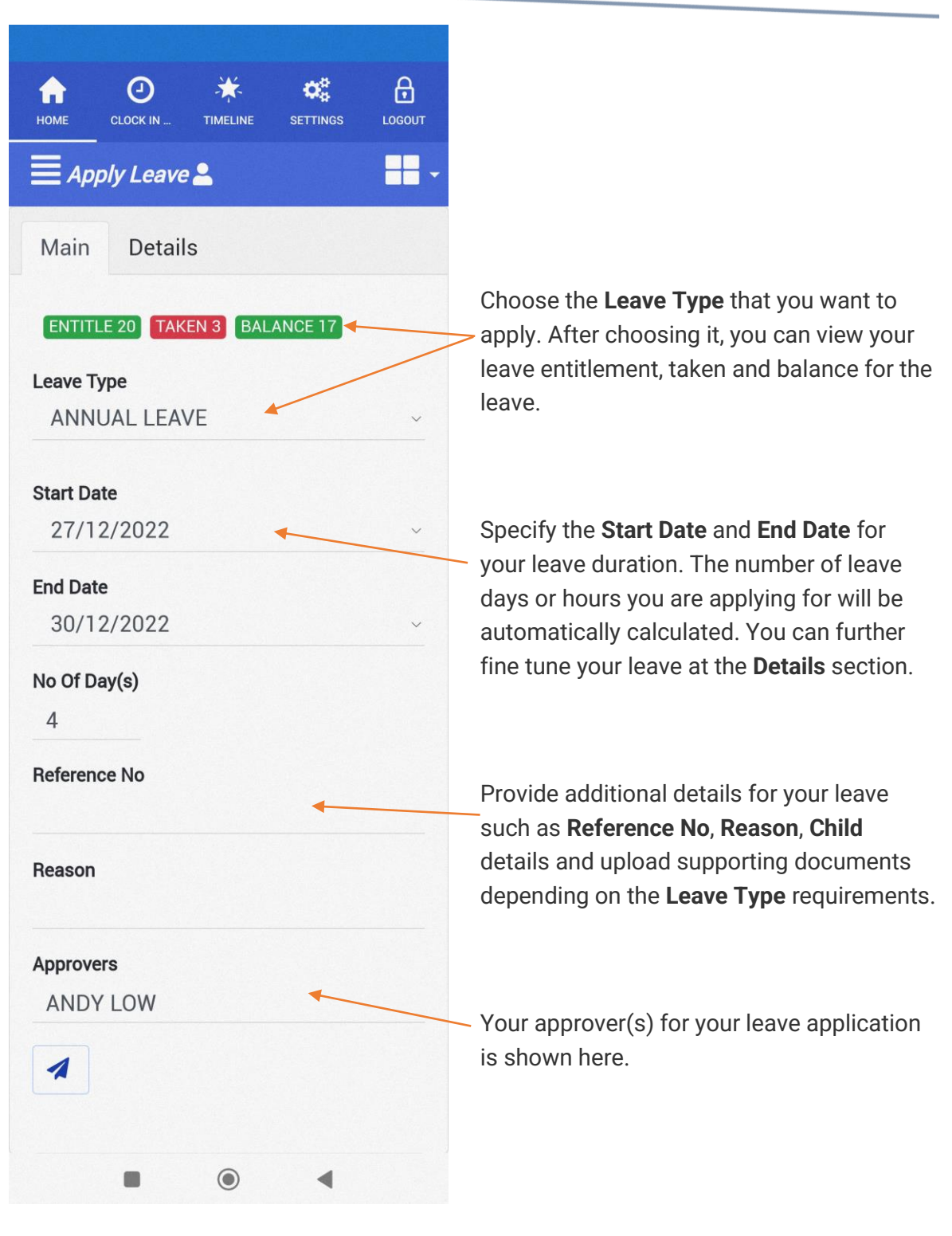

Figure 6 TIMES PRO Mobile Leave Apply Leave page sample

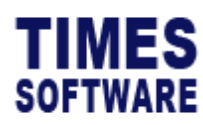

| 11:50 🗖 Q 🗳 …  | √ [        | 89 (46<br>111 (R) (89) |                                                                                                    |
|----------------|------------|------------------------|----------------------------------------------------------------------------------------------------|
| HOME CLOCK IN  | TIMELINE S | ETTINGS LOGOUT         |                                                                                                    |
| Main Det       | ails       |                        | — Tap on the <b>Details</b> tab to access it.                                                                     |
| Leave Details  |            |                        |                                                                                                    |
| 27/12/202<br>2 | 0.5 ~      | AM ~                   | You can fine tune each day of your leave<br>Choose whether you are taking half day                                |
| 28/12/202<br>2 | 0 ~        | ~                      | leave for the morning ( <b>AM</b> ) or afternoon ( <b>PM</b> ), full day leave or no leave. If the lea            |
| 29/12/202<br>2 | 0.5 ~      | PM ~                   | you are applying for is an hourly leave, you can fine tune the number of hours to tak                             |
| 30/12/202<br>2 | 1 ~        |                        | leave for each day.                                                                                               |
|                |            |                        | The application will auto-calculate your leave days or hours according to your selections and <b>Leave Type</b> . |
|                |            |                        | Tap on the <b>Main</b> tab to return back to the main page of your leave application.                             |
|                |            |                        |                                                                                                    |
|                |            |                        |                                                                                                    |
|                |            |                        |                                                                                                    |
|                | ۲          | •                      |                                                                                                    |

Figure 7 TIMES PRO Mobile Leave leave application Details section sample

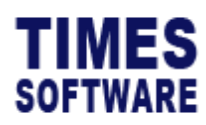

| Image: Home   Home   CLOCK IN   TIMELINE   SETTINGS   Logout   Logout Logout |
|----------------------------------------------------------------------------------------------------|
| Apply Leave   Main   Details     ENTITLE 20   TAKEN 3   BALANCE 17   Leave Type                                                                                                    |
| Main Details ENTITLE 20 TAKEN 3 BALANCE 17 Leave Type                                                                                                    |
| Main Details          ENTITLE 20       TAKEN 3       BALANCE 17         Leave Type                                                                                                    |
| ENTITLE 20 TAKEN 3 BALANCE 17                                                                                                    |
| Leave Type                                                                                                    |
|                                                                                                    |
| ANNUAL LEAVE                                                                                                    |
| Start Date                                                                                                    |
| 27/12/2022 ~                                                                                                    |
| End Date                                                                                                    |
| 30/12/2022 ~                                                                                                    |
| No Of Day(s)                                                                                                    |
| 4                                                                                                    |
| Reference No                                                                                                    |
|                                                                                                    |
| Reason                                                                                                    |
| Approvers                                                                                                    |
| ANDY LOW                                                                                                    |
|                                                                                                    |
|                                                                                                    |
|                                                                                                    |

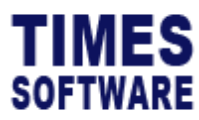

#### **View Leave**

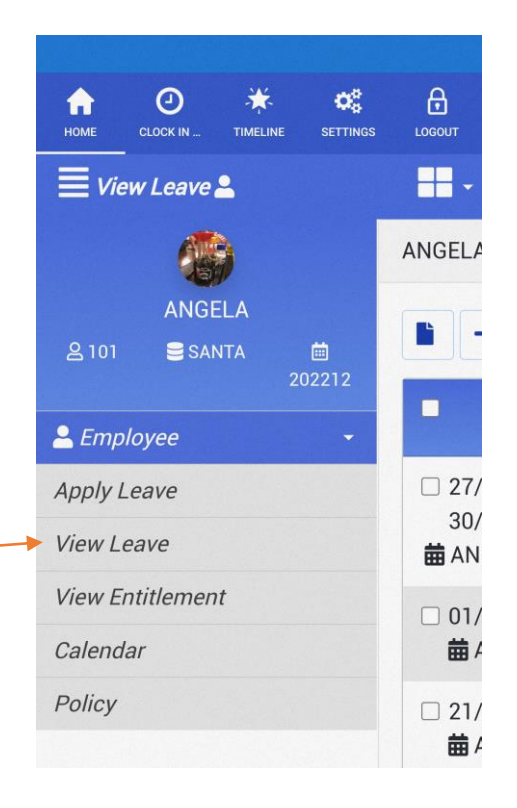

Tap on the **View Leave** option at the **Left** \_\_\_\_\_ **Sidebar Menu** of the **Leave** module to access it.

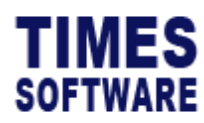

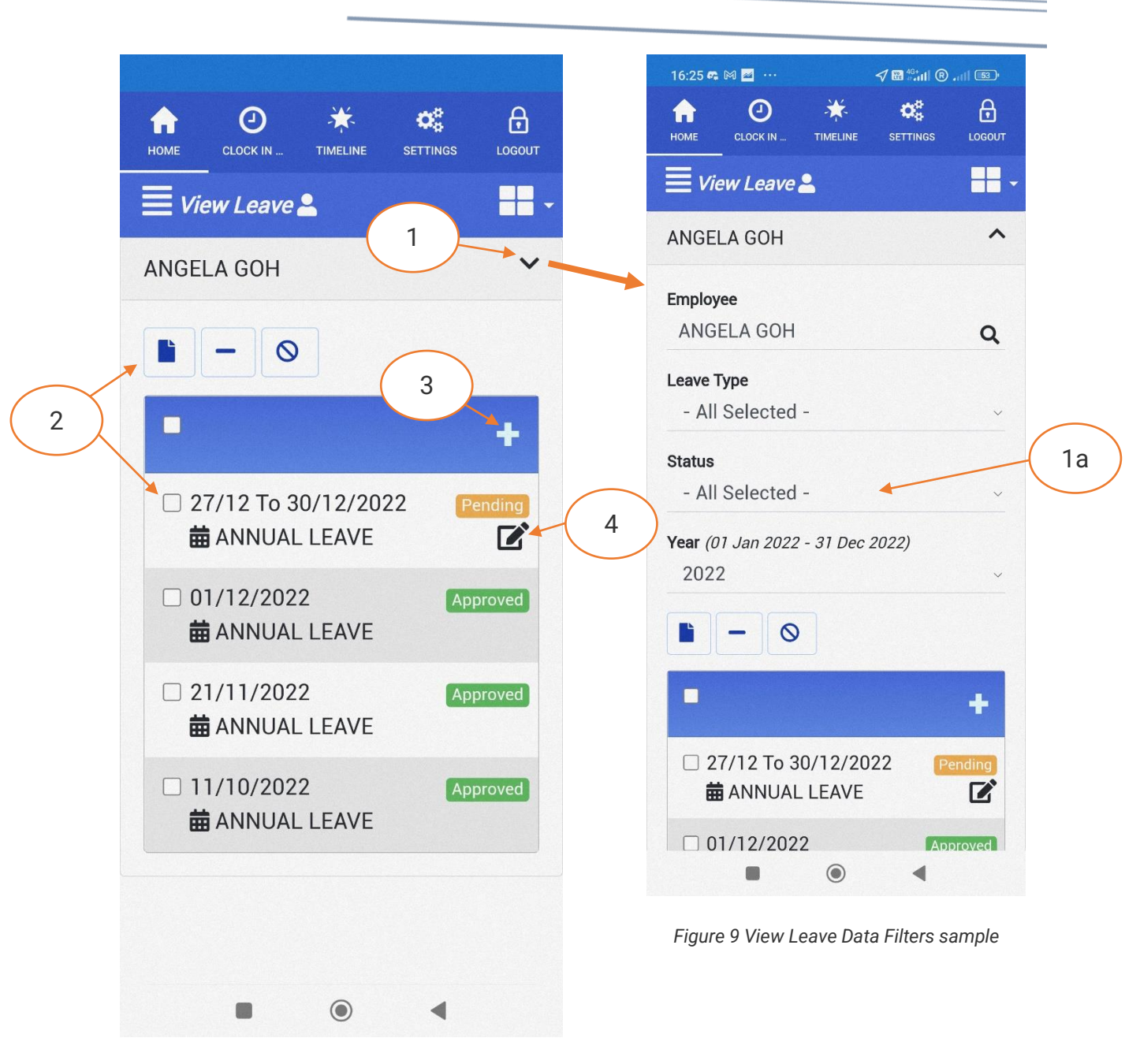

Figure 8 TIMES PRO Mobile Leave View Leave page sample

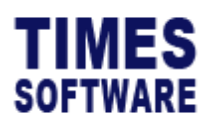

|                                 | 11:51 8 0 4                                        |
|---------------------------------|----------------------------------------------------|
| O 🔆 🕫 🖯                         |                                                    |
|                                 |                                                    |
|                                 | ANGELA GOH                                         |
| ANGELA GOH                      |                                                    |
|                                 | <ul> <li>27/12 To 30/</li> <li>ANNUAL L</li> </ul> |
| +                               | Emp No                                             |
| 27/12 To 30/12/2022     Pending | <br>Emp Name                                       |
| 🛱 ANNUAL LEAVE 🚺 🗹              | Start Date                                         |
| □ 01/12/2022 Approved           | End Date                                           |
| 🛱 ANNUAL LEAVE                  | Day                                                |
| 21/11/2022 Approved             | Hour                                               |
| ANNUAL LEAVE                    | AmPm                                               |
| □ 11/10/2022 Approved           | Remark                                             |
| ANNUAL LEAVE                    | Reference                                          |
|                                 | Submitted By                                       |
|                                 | Approved By                                        |
|                                 | Approved Date                                      |
|                                 | Attachment                                         |
|                                 | Approvers                                          |
|                                 |                                                    |
|                                 | □ 01/12/2022<br>苗 ANNUAL L                         |
|                                 |                                                    |

Figure 10 Expanded leave application information sample

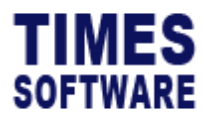

| 1  | Tap the <b>Expand</b> button to access the <b>Data Filters</b> where you can specify criteria to filter your leave application list |                                                        |  |  |  |  |  |
|----|----------------------------------------------------------------------------------------------------|--------------------------------------------------------|--|--|--|--|--|
| 1a | Each leave application has an <b>Approval Status</b> , which is explained below.                                                    |                                                        |  |  |  |  |  |
|    |                                                                                                    |                                                        |  |  |  |  |  |
|    | Approval Status                                                                                                    | Approval Status Description                            |  |  |  |  |  |
|    | Pending                                                                                                    | Leave application has been submitted and awaiting to   |  |  |  |  |  |
|    |                                                                                                    | get approval from your first approver.                 |  |  |  |  |  |
|    | Recommended                                                                                                    | First level approver approved the leave application.   |  |  |  |  |  |
|    |                                                                                                    | Your leave application is now under review by your     |  |  |  |  |  |
|    |                                                                                                    | second level approver.                                 |  |  |  |  |  |
|    | Verified                                                                                                    | Second level approver approved the leave application.  |  |  |  |  |  |
|    |                                                                                                    | Your leave application is now under review by your     |  |  |  |  |  |
|    |                                                                                                    | third level approver.                                  |  |  |  |  |  |
|    | Approved                                                                                                    | Leave application has been approved by final approver. |  |  |  |  |  |
|    | Rejected                                                                                                    | Leave application has been rejected by approver.       |  |  |  |  |  |
|    | Pending for                                                                                                    | You have submitted your leave cancellation request for |  |  |  |  |  |
|    | Cancellation                                                                                                    | your approved leave, and it is awaiting your first     |  |  |  |  |  |
|    |                                                                                                    | approver review.                                       |  |  |  |  |  |
|    | Recommended for                                                                                                    | First level approver approved your leave cancellation  |  |  |  |  |  |
|    | Cancellation                                                                                                    | request. Your request is now under the review by your  |  |  |  |  |  |
|    |                                                                                                    | second level approver.                                 |  |  |  |  |  |
|    | Verified for                                                                                                    | Second level approver approved your leave              |  |  |  |  |  |
|    | Cancellation                                                                                                    | cancellation request. Your request is now under the    |  |  |  |  |  |
|    |                                                                                                    | review by your third level approver.                   |  |  |  |  |  |
|    | Cancelled                                                                                                    | Request to cancel approved leave has been approved     |  |  |  |  |  |
|    |                                                                                                    | by your final approver.                                |  |  |  |  |  |
|    | Withdrawn                                                                                                    | You have successfully withdrawn your pending leave     |  |  |  |  |  |
|    |                                                                                                    | application.                                           |  |  |  |  |  |
| 2  | The following buttons car                                                                                                    | he accessed.                                           |  |  |  |  |  |

utions can be accessed:

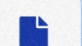

This is the **New** button. Tap on it to raise a new leave application.

This is the **Withdraw** button. If your leave application's **Approval Status** is **Pending**, you can withdraw the leave application which will remove the application from the system.

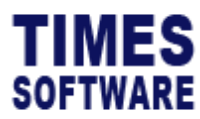

To do this, tap on the checkbox to select the leave application that you want to withdraw and then tap the **Withdraw** button. This will withdraw the entire leave application.

If you had applied for a long-dated leave and you want to withdraw specific day(s) in your leave application, you can do so at the **Leave Details** page. Refer to step 6 onwards.

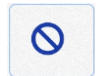

This is the **Cancel** button. If your leave application's **Approval Status** is **Approved**, you can choose to submit your request to cancel the leave.

To do this, tap on the checkbox to select the leave application that you want to cancel and then tap the **Cancel** button. This will submit your request to cancel the entire leave application to your approver(s) for review.

To cancel specific day(s) for a long-dated leave, refer to step 6 onwards.

| 3 | Tap on the <b>Add</b> button to raise a new leave application. |
|---|----------------------------------------------------------------|
|   |                                                                |

For leave application with Approval Status Pending, there will be an Edit button available for it. Tap on it to make changes to the leave application and resubmit it to your approver(s) for review. There is no limit to the number of times you can edit a Pending leave application.
 Tap on the leave application summary information to view the application's

expanded information.
 Tap on the Info button at the leave application's expanded information to view the application's Leave Details page.

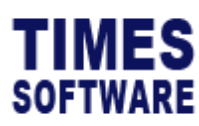

| HOME CLOCK IN | TIMELINE SETTINGS LOGOUT |
|---------------|--------------------------|
| View Leave    | <u>د</u> ا               |
| Leave Details | 7 ×                      |
|               |                          |
| Date          | 27/12/2022               |
| Leave         | ANNU                     |
| Day           | 0.5                      |
| Hour          | 0                        |
| AmPm          | АМ                       |
|               |                          |
| Date          | 29/12/2022               |
| Leave         | ANNU                     |
| Day           | 0.5                      |
| Hour          | 0                        |
| AmPm          | PM                       |
|               |                          |
| Date          | 30/12/2022               |
| Leave         | ANNU                     |
| Day           | 1                        |
| Hour          | 0                        |
| AmPm          | 0                        |
| Withdraw      | ° °                      |
|               | •                        |

Figure 11 View Leave Leave Details page sample

7 At the **Leave Details** page you can view the daily leave information of your application.

If you want to **Withdraw** or **Cancel** specific day(s) of your leave, tap on the checkbox to choose the specific day first.

8 Tap on the **Withdraw** or **Cancel** button to withdraw or cancel the leave days that you had selected.

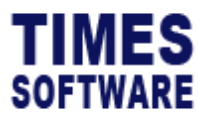

#### **View Entitlement**

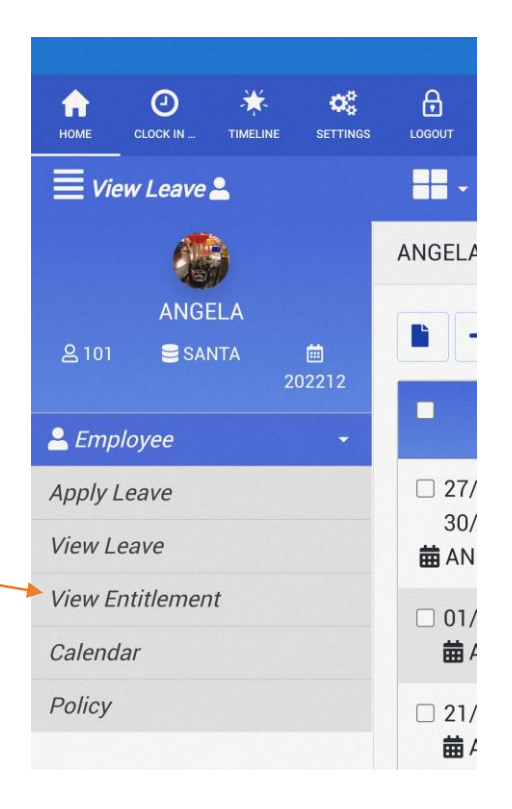

Tap on the **View Entitlement** option at the **Left Sidebar Menu** of the **Leave** module to access it.

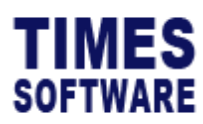

|      | 0                  | ¥        | ېيو      | Д      |
|------|--------------------|----------|----------|--------|
| НОМЕ | CLOCK IN           | TIMELINE | SETTINGS | LOGOUT |
|      | iew Entitle        | ment 💄   |          |        |
| ANGE | ELA GOH            |          |          | ~      |
| AG   | M MEETIN           | IG       | 0.00     | ~      |
| AN   | ANNUAL LEAVE 17.00 |          |          | ~      |
| СН   | ILD CARE           | LEAVE    | 0.00     | ~      |
| со   | MPASSION           | NATE LEA | VE 5.00  | ~      |
| СН   | ILD SICK L         | EAVE     | 0.00     | ~      |
| Enl  | hanced Ch          | ild Care | 0.00     |        |
| Lea  |                    |          | •        |        |
| EX   | AM LEAVE           |          | 0.00     | ~      |
| FA   | MILY LEAV          | Έ        | 0.00     | ~      |
| но   | SPITALISA          | ATION    | 60.00    | ~      |
| Inf  | ant Care L         | eave     | 6.00     | ~      |
|      |                    | ۲        |          |        |

Figure 12 TIMES PRO Mobile View Entitlement page sample

1

Figure 13 View Entitlement expanded information sample

Tap the **Expand** button to view the expanded information of the leave entitlement.

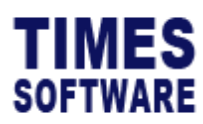

|             |                 |        | 17:33 | n @ 🔤 …          |         | 1     |
|-------------|-----------------|--------|-------|------------------|---------|-------|
|             | MELINE SETTINGS | LOGOUT | номе  | CLOCK IN         |         | SI    |
| w Entitleme | nt 💄            | -      | ≡ v   | -<br>iew Entitle | ement 💄 |       |
| GOH         |                 | ~      | ANNU  | JAL LEAVE        | :       |       |
| EETING      | 0.00            | ~      | 202   | 22 01            |         |       |
| LEAVE       | 17.00           | ~      | Pe    | riod             | 202     | 22 01 |
| /De         | ANNUAI          | 2      | En    | title            | 20.     | 00    |
| <b>P</b> -  | LEAVE           |        | BF    |                  | 0.0     | 0     |
|             | 20.00           |        | Ad    | ljust            | 0.0     | 0     |
|             | 0.00            |        | Fo    | rfeit            | 0.0     | 0     |
|             | 0.00            |        | Та    | ken              | 0.0     | 0     |
|             | 0.00            |        | Ва    | llance           | 20.     | 00    |
|             | 3.00            |        | 202   | 22 02            |         |       |
| Last        | 17.00           |        | 202   | 22 03            |         |       |
|             |                 |        | 202   | 22 04            |         |       |

Figure 14 View Entitlement monthly breakdown sample

2

Tap on the leave name to view the monthly breakdown of your entitlement.

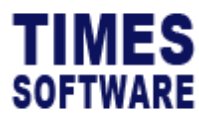

#### Leave Calendar

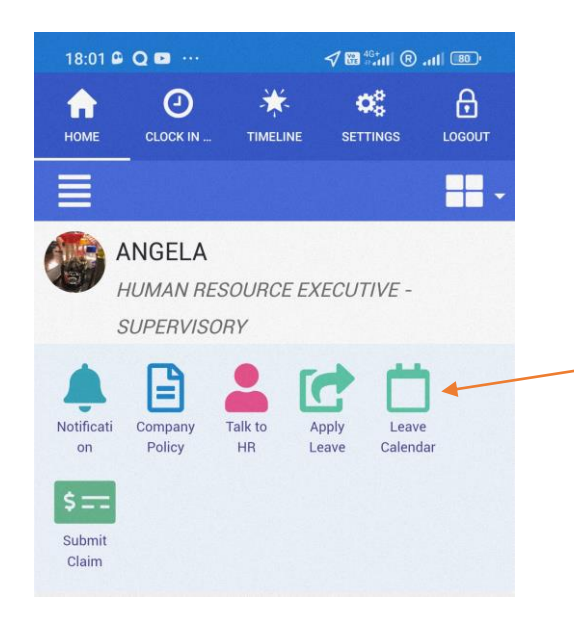

Tap on **Leave Calendar** icon at **Action Bar** to access it.

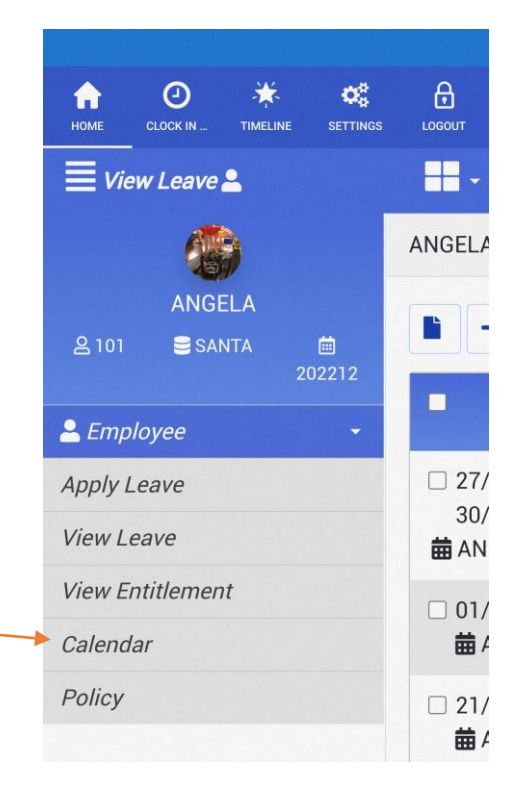

You can also tap on the **Calendar** option at the **Left Sidebar Menu** of the **Leave** module to access it.

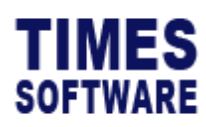

|          | CLOCK        | D<br>K IN | TIMELINE      | set.          | TINGS            |                  |
|----------|--------------|-----------|---------------|---------------|------------------|------------------|
| ∎ c      | —<br>Calenda | ar 💄      |               |               |                  |                  |
| Filte    | er           |           |               |               |                  | ~                |
| <        |              | DI        | ECEMB<br>2022 | ER            |                  | >                |
| Sun      | Mon          | Tue       | Wed           | <i>Thu</i>    | <i>Fri</i><br>02 | <i>Sat</i><br>03 |
| 04       | 05           | 06        | 07            | 08            | 09               | 10               |
| 11<br>18 | 12<br>19     | 13<br>20  | 14<br>21      | 15<br>•<br>22 | 16<br>23         | 17<br>24         |
| 25<br>•  | 26<br>•      | 27<br>•   | 28            | 29<br>●       | 30               | 31               |
|          |              |           |               |               | (                | 2                |
| Thu,     | , 01 De      | ec 202    | 22            |               |                  |                  |
|          |              |           | ۲             |               | •                |                  |

Figure 15 TIMES PRO Mobile Leave Calendar sample

Figure 16 Leave Calendar Data Filters

| 1 | Tap on the <b>Expand</b> button at the <b>Filter</b> section to view the <b>Data Filters</b> for the |
|---|----------------------------------------------------------------------------------------------------|
|   | Leave Calendar.                                                                                      |
| 2 | The <b>dot</b> indicator on the day indicates that there are events for the day. Tap on the          |
|   | day to view the list of events, such as employees taking leave and public holiday                    |
|   | information.                                                                                         |

End of Document